# คู่มือการใช้งานระบบประเมินรายวิชาปฏิบัติการสำหรับ ผอ./รอง ผอ. ศคว.

- 1. เข้าเว็บไซต์ของศูนย์เครื่องมือ ๆ <u>http://cse.wu.ac.th</u>
- 2. เลือก Banner ด้านซ้ายดังภาพ

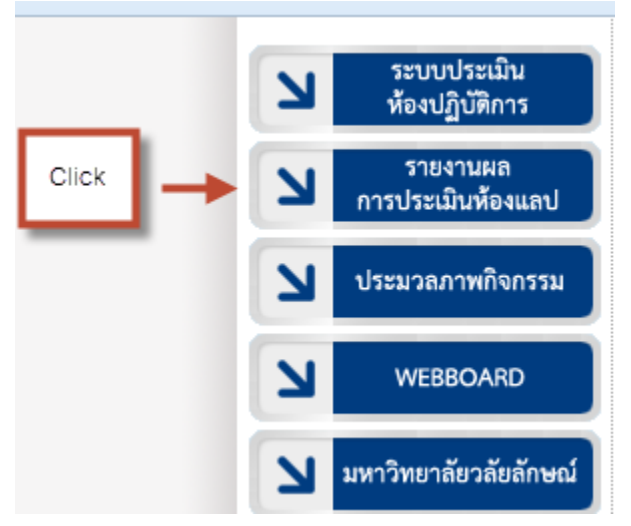

3. เลือกเมนูสำหรับ ผอ./รอง ผอ. ศคว. ดังภาพ

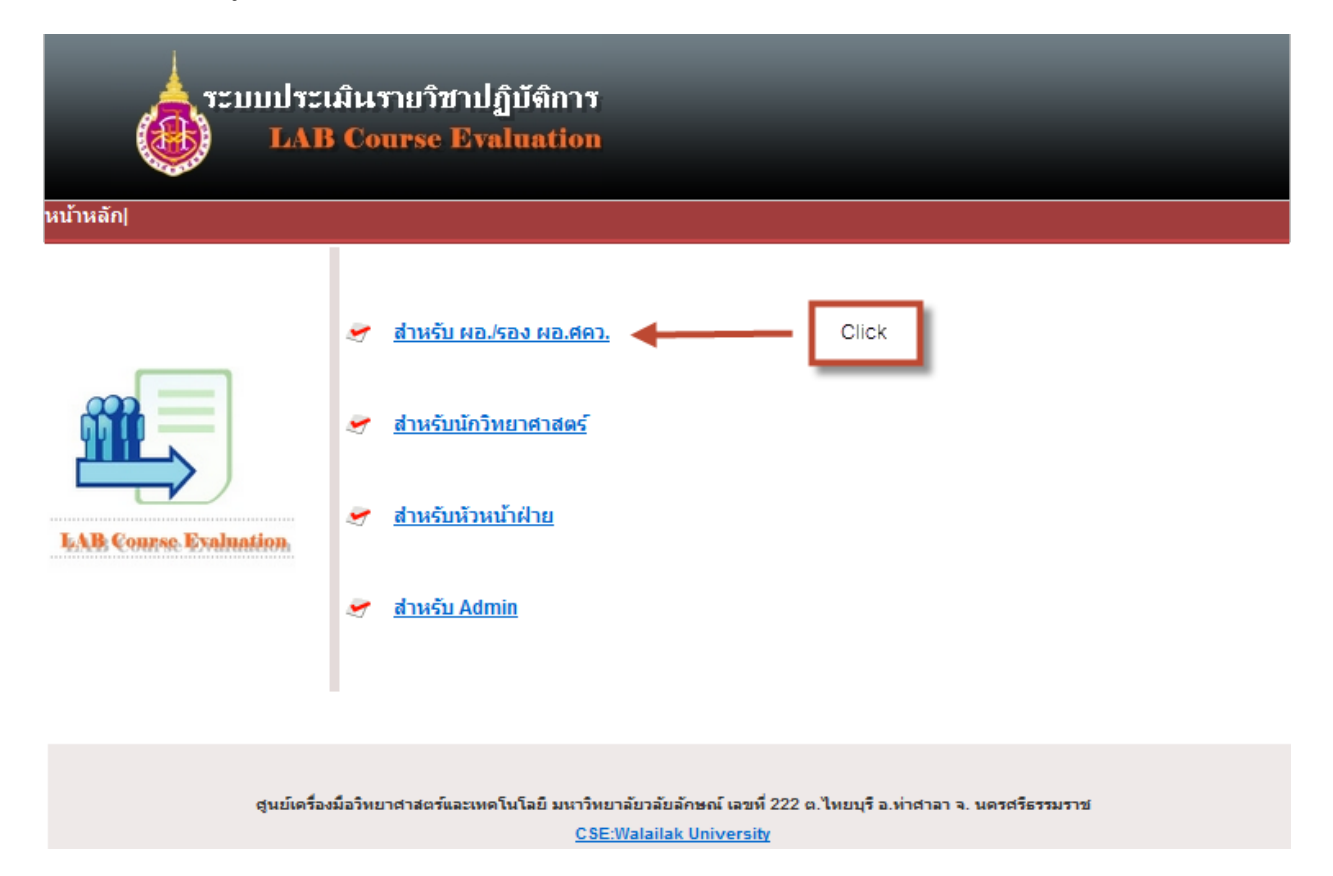

4. เข้าสู่ระบบด้วย username และ password (ใช้ตัวเดียวกับระบบเมลล์ของมหาลัย) ดังภาพ

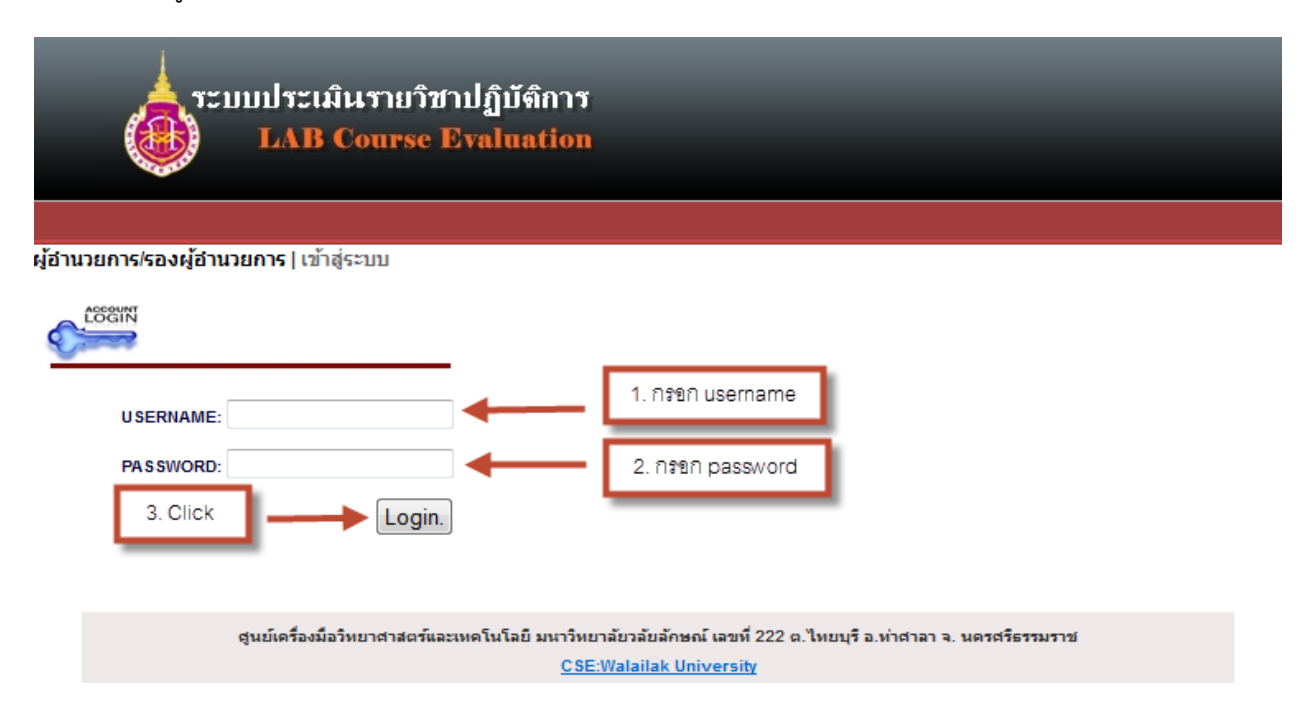

5. ระบบจะเข้าสู่หน้าเมนูของผู้บริหาร ดังภาพ

| ผลการประเมินจาก นักศึกษา                                                               | ผ <mark>ฉการประเม</mark> ินจาก อาจารย์                |  |  |  |  |
|----------------------------------------------------------------------------------------|-------------------------------------------------------|--|--|--|--|
| • ดูผลประเมินรายวิชา: OK<br>ex. PHA-342                                                | • ดูผลประเมินรายวิชา: OK<br>ex. PHA-342               |  |  |  |  |
| <ul> <li>ดูผลประเมินสรุปสำนักวิชา:</li> <li>เลือก</li> <li>         OK     </li> </ul> | ● ดูผลประเมินสรุปสำนักวิชา:<br>เลือก ▼ OK             |  |  |  |  |
| <ul> <li>สืบคันผลการประเมินจากชื่อนักวิทยาศาสตร์</li> <li>เลือก</li> <li>✓</li> </ul>  |                                                       |  |  |  |  |
| <ul> <li>ดูผลประเมินสรุปภาพรวมของแต่ละฝ่าย</li> </ul>                                  | <ul> <li>ดูผลประเมินสรุปภาพรวมของแต่ละฝ่าย</li> </ul> |  |  |  |  |
| <ul> <li>ดูผลประเมินสรุปภาพรวมของ ศคว.</li> </ul>                                      | <ul> <li>ดูผลประเมินสรุปภาพรวมของ ศคว.</li> </ul>     |  |  |  |  |
| แบบประเมิน                                                                             |                                                       |  |  |  |  |
| • <u>ดูแบบประเมินปัจจุบัน</u>                                                          | ● <u>ดแบบประเมินปัจจุบัน</u>                          |  |  |  |  |

ประจำภาคปีการศึกษา 2557 ภาคเรียนที่ 1

6. ผลการประเมินจากนักศึกษา ----> ดูผลประเมินรายวิชา ทำได้ ดังภาพ

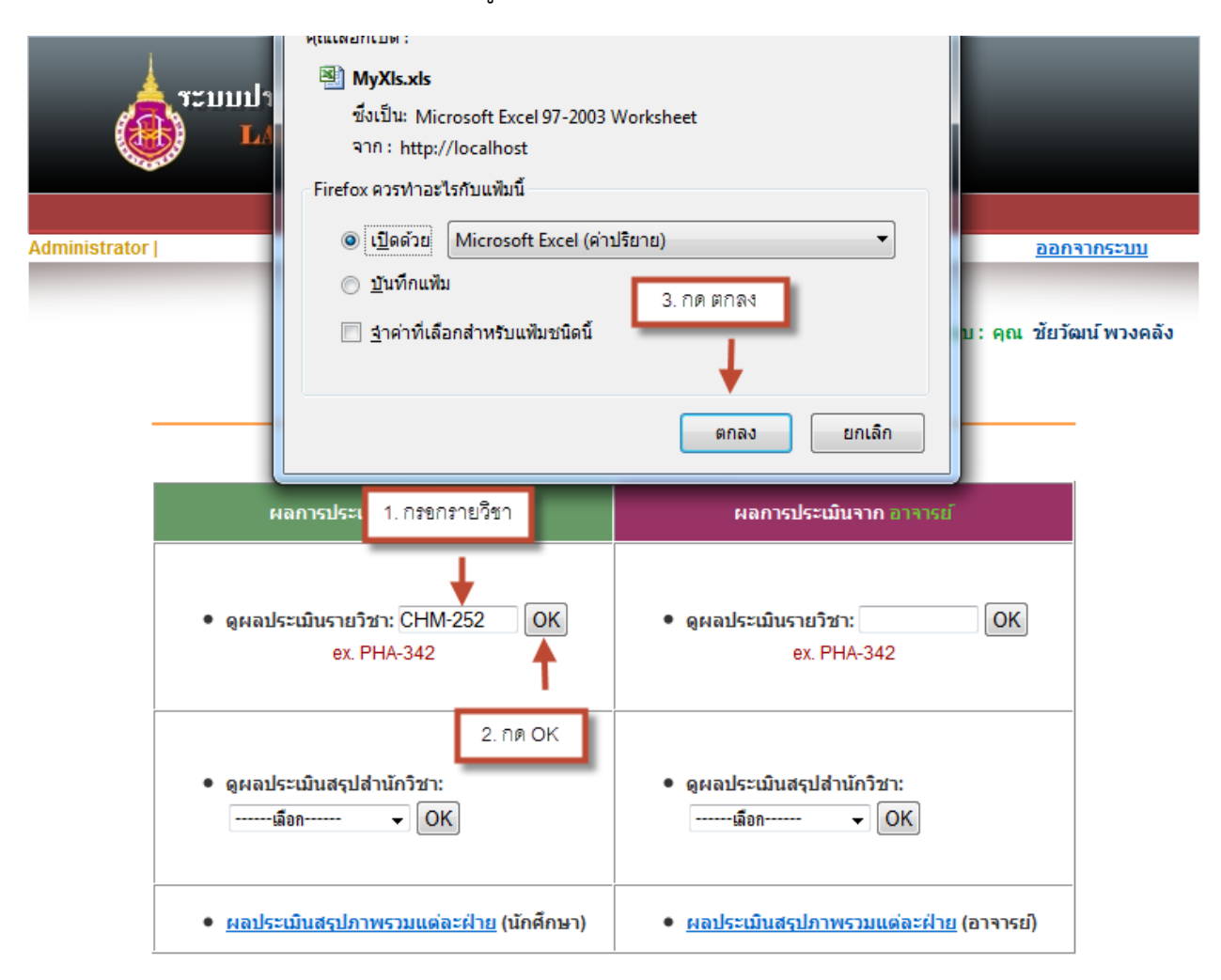

| _ | А | В | C | D | E | F | G | н | 1    |
|---|---|---|---|---|---|---|---|---|------|
|   |   |   | _ | - | - | - | ~ |   | <br> |

สรุปผอกกรประเมินความพึงพอใจในการใช้ห้องปฏิบัติการ (สำหรับนักศึกษา)
 ศูนย์เครื่องมือวิทยาศาสตร์และเทคโนโลยี

3 รายวิชา CHM-252

4 ห้อง เคมี1-2

5

| 6  | ก้อ         | รายละเอียด                                            | ระดับ | เความ | มพึงา | na' | ใจ | ดะแบบเอลี่ย | Percent | 12117011260 |  |
|----|-------------|-------------------------------------------------------|-------|-------|-------|-----|----|-------------|---------|-------------|--|
| 7  | 40          | รายสะเอยฟ                                             | 5     | 4     | 3     | 2   | 1  | **•แนนเนตย  | Percent | กม เมเกตุ   |  |
| 8  | 1           | เจ้าหน้าที่ห้องปฏิบัติการ                             |       |       |       |     |    |             |         |             |  |
| 9  |             | *ดวามรู้ดวามสามารถในการปฏิบัติงาน                     |       | 120   | 3     | 2   |    | 4.33        | 86.54   |             |  |
|    |             | *การให้ข้อมูลเกี่ยวกับการบริการ เช่นระเบียบการใช้ห้อง |       |       |       |     |    |             |         |             |  |
| 10 |             | การฉา การขึม-ดื่น ครุภัณฑ์ วัสตุอุปกรณ์               | 125   | 84    | 18    |     |    | 4.37        | 87.31   |             |  |
| 11 |             | *อัชยาศัยและการบริการ                                 |       | 104   | 15    | 2   |    | 4.25        | 85      |             |  |
| 12 |             | *ความสะดวกในการติดต่อเจ้าหน้าที่                      |       | 88    | 15    |     |    | 4.38        | 87.69   |             |  |
| 13 | 2           | ห้องปฏิบัติการ                                        |       |       |       |     |    |             |         |             |  |
| 14 |             | *ดวามพร้อมของดรุภัณฑ์ วัสตุ อุปรณ์ สารเคมื            | 95    | 104   | 15    | 4   |    | 4.19        | 83.85   |             |  |
| 15 |             | *ความสะอาดเป็นระเบียบเรียบร้อย                        | 110   | 108   | 6     | 2   |    | 4.35        | 86.92   |             |  |
| 16 |             | *ความปลอดภัย                                          | 100   | 80    | 27    | 4   | 1  | 4.08        | 81.54   |             |  |
| 17 |             | *ระบบสาธารณุปโภค เช่น ระบบน้ำ ไฟฟ้า น้ำตื่ม           | 110   | 92    | 12    | 6   |    | 4.23        | 84.62   |             |  |
| 18 | 3           | คุณภาพโดยรวม                                          |       |       |       |     |    |             |         |             |  |
| 19 |             | *ท่านมีความพึงพอใจในการใช้บริการระดับใด               | 100   | 104   | 15    | 2   |    | 4.25        | 85      |             |  |
| 20 | 0 ค่าเฉลี่ย |                                                       |       |       |       |     |    | 4.27        | 85.4    |             |  |
| 21 |             |                                                       |       |       |       |     |    |             |         |             |  |

## 22 หมายเหตุ : จำนวนนักศึกษาที่ตอบแบบประเมิน 52 คน

23 จำนวนนักศึกษาที่ลงทะเบียนทั้งหมด 55 คน คิดเป็น 94.55 % 24

### 25 ข้อเสนอแนะ

| 26 | ลำดับที่ | ข้อเสนอแนะ                                  |
|----|----------|---------------------------------------------|
| 27 | 1        |                                             |
| 28 | 2        |                                             |
| 29 | 3        | -                                           |
| 30 | 4        |                                             |
| 31 | 5        |                                             |
| 32 | 6        |                                             |
| 33 | 7        |                                             |
|    |          | ควรมีถุงมือแจกนักศึกษาด้วย เพราะสารเคมี     |
| 34 | 8        | บางตัวอันตราย                               |
| 35 | 9        |                                             |
|    |          | เครื่องมือปฏิบัติการควรเตรียมให้พร้อม และมี |
| 36 | 10       | สำรองไว้เพื่อชำรุด                          |
| 14 |          | MvXlc-48                                    |

# 7. ผลการประเมินจากอาจารย์ ----> ดูผลประเมินรายวิชา ทำได้ ดังภาพ

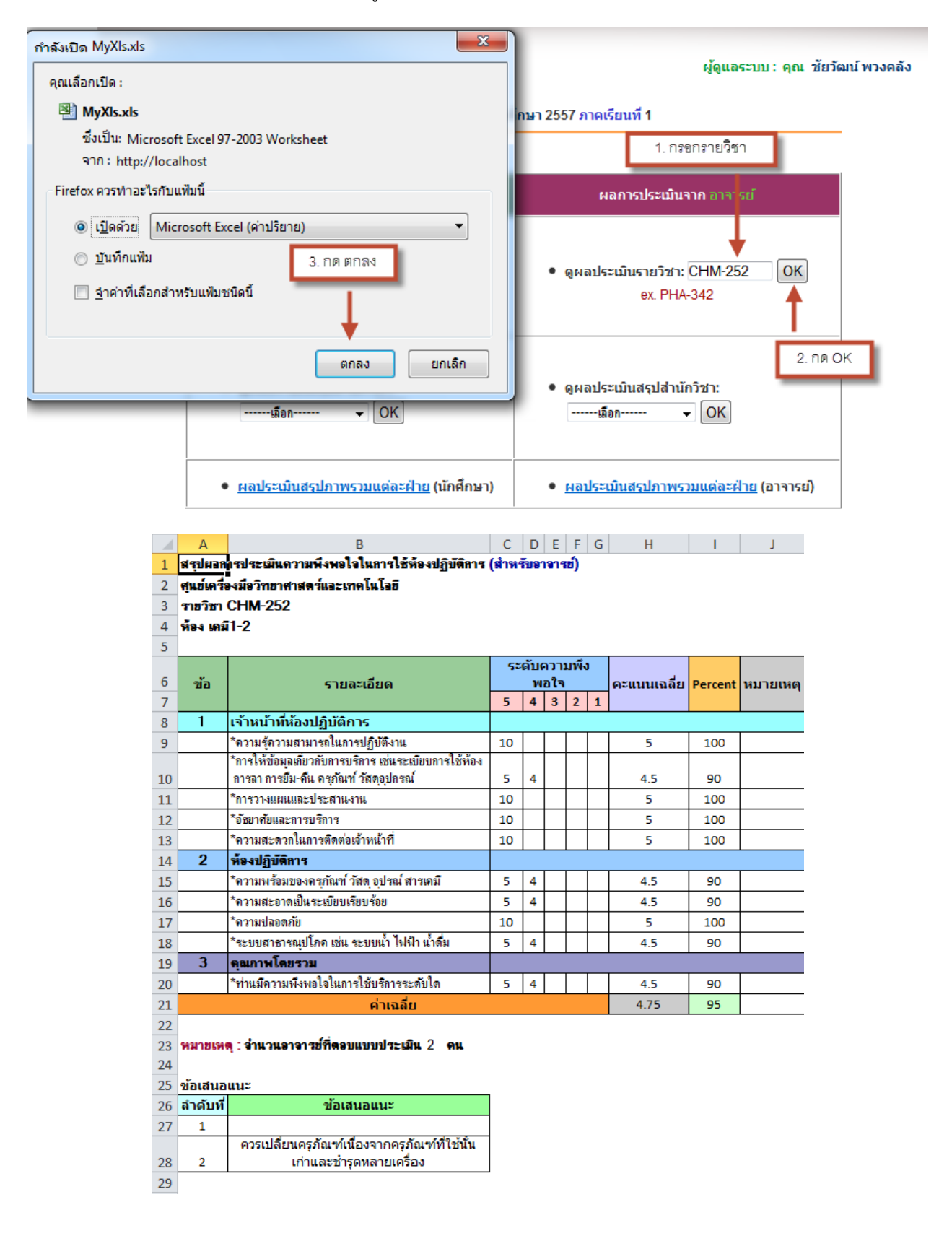

8. ผลการประเมินจากนักศึกษา ----> ดูผลประเมินสรุปสำนักวิชา ทำได้ ดังภาพ

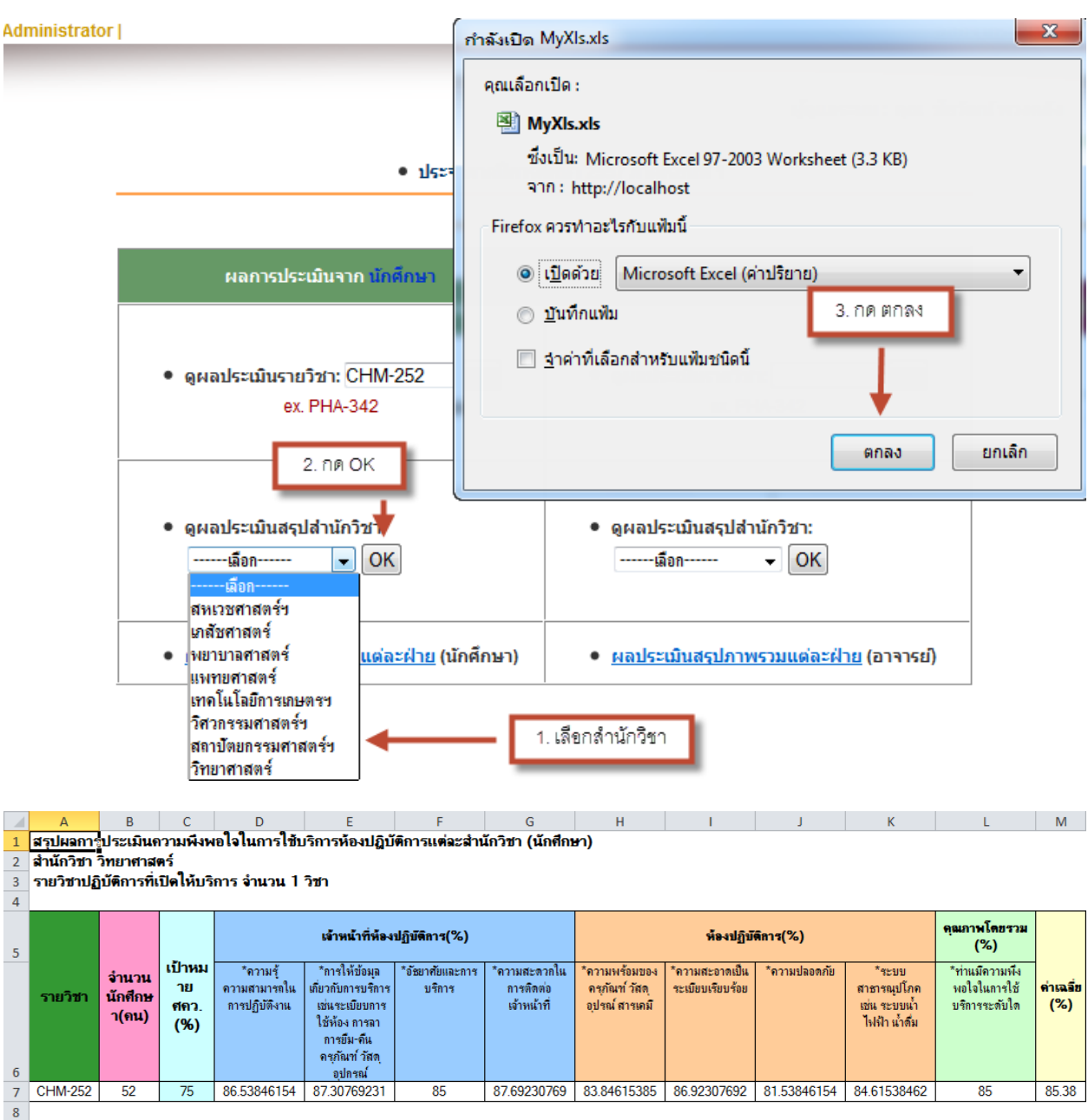

๑ ด่าเฉลี่ยภาพรวมของสำนักวิชา : 85.38

10

9. ผลการประเมินจากอาจารย์ ----> ดูผลประเมินสรุปสำนักวิชา ทำได้ ดังภาพ

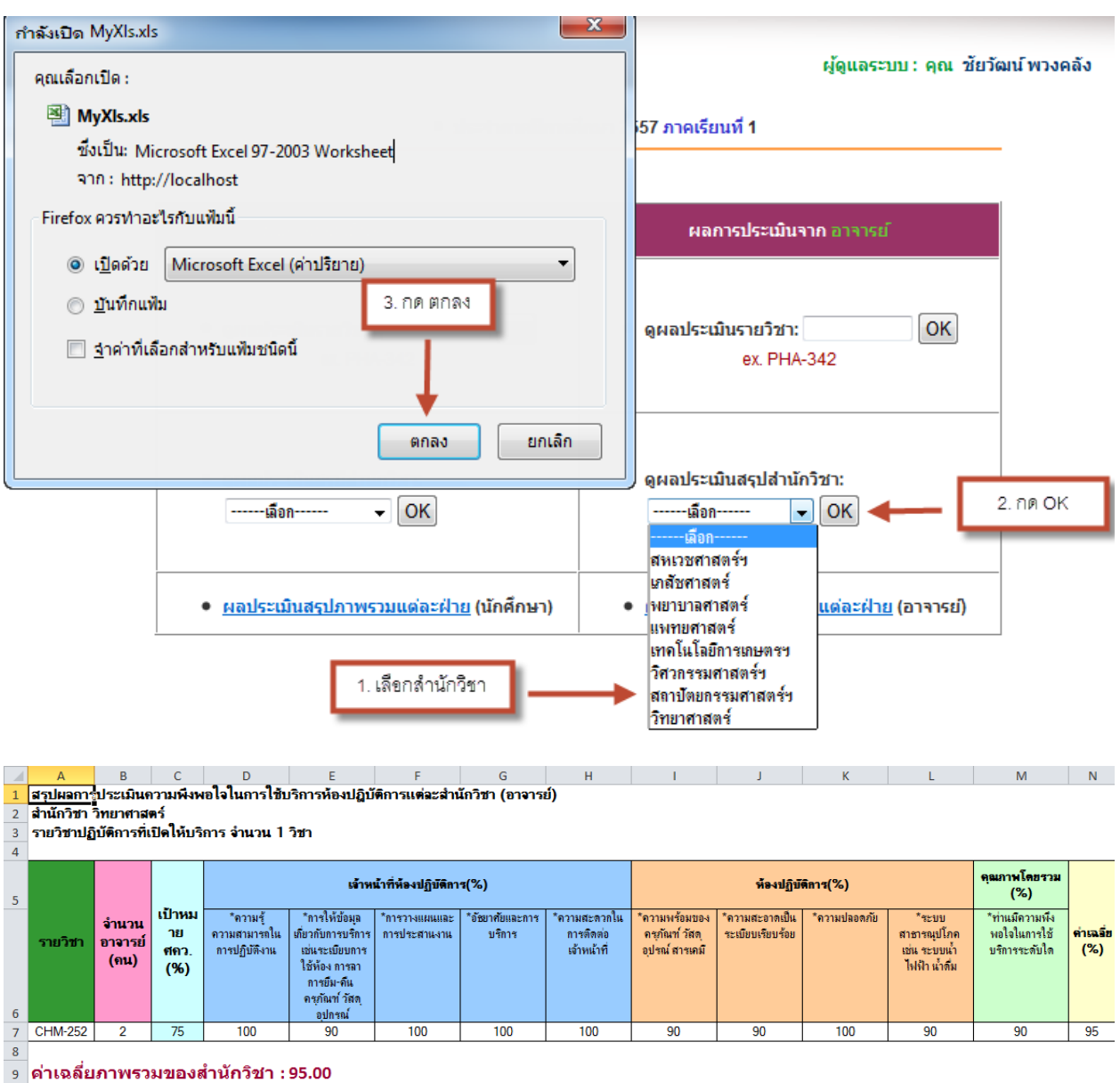

9 ดำเฉลียภาพรวมของสำนั 10

# 10. สืบค้นผลการประเมินจากชื่อนักวิทยาศาสตร์ ทำได้ ดังภาพ

• ประจำภาคปีการศึกษา 2556 ภาคเรียนที่ 4

| ผลการประเมินจาก นัก <mark>ศึกษา</mark>                                                                | ผลการประเมินจาก อาจารย์                                 |  |  |  |  |  |
|----------------------------------------------------------------------------------------------------|---------------------------------------------------------|--|--|--|--|--|
| <ul> <li>ดูผลประเมินรายวิชา: OK</li> <li>ex. PHA-342</li> </ul>                                       | • ดูผลประเมินรายวิชา: OK<br>ex. PHA-342                 |  |  |  |  |  |
| ● ดูผลประเมินสรุปสำนักวิชา:<br>เลือก → OK                                                             | ● ดูผลประเบินสรุปสำนักวิชา:<br>ฒือก OK                  |  |  |  |  |  |
| <ul> <li>สืบคันผลการประเมินจากชื่อนักวิทยาศาสตร์</li> <li>เลือก</li> <li>OK</li> <li>เลือก</li> </ul> | 2. กด OK                                                |  |  |  |  |  |
| ยุพเรศน์ พัลพัฒน์<br>กาญจรีย์ ว่องไวรัตแกล เงแต่ละฝ่าย                                                | <ul> <li>ดผลประเมินสรุปภาพรวมของแต่ละฝ่าย</li> </ul>    |  |  |  |  |  |
| พืรลา ภักดิพิน<br>● อัจฉราวดิชุยิมพานิช<br>อภัทร ทัศนวิสทธิ์                                          | <ul> <li><u>ดผลประเมินสรุปภาพรวมของ ศคว.</u></li> </ul> |  |  |  |  |  |
| เบญจพร สมจิต แบบป                                                                                     | ระเมิน                                                  |  |  |  |  |  |
| พชรากา ศรีเมอง<br>ตวงพร เมือกหอม<br>ระวิวรรณ คุณสิทธิวาณิชย์                                          | <ul> <li><u>ดแบบประเมินปัจจุบัน</u></li> </ul>          |  |  |  |  |  |
| มารสา สมจตร<br>ชุมพล คงแคร<br>พลิตา จันทร์ทิน                                                         | 1. เลือกชื่อนักวิทยาศาสตร์                              |  |  |  |  |  |
| จรรยพร บาวคง                                                                                          |                                                         |  |  |  |  |  |

### ผลการค้นหา >> คุณ กาญจุรีย์ ว่องไวรัตนกูล นักวิทยาศาสตร์ เคมี

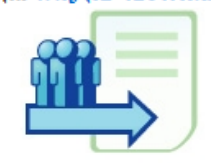

ฝ่าย วิทยาศาสตร์พื้นฐาน ศูนย์เครื่องมือวิทยาศาสตร์และเทคโนโลยี

ผลการประเมินห้องปฏิบัติการ ภาคเรียนที่ 4 ปีการศึกษา 2556

LAB Course Evaluation.

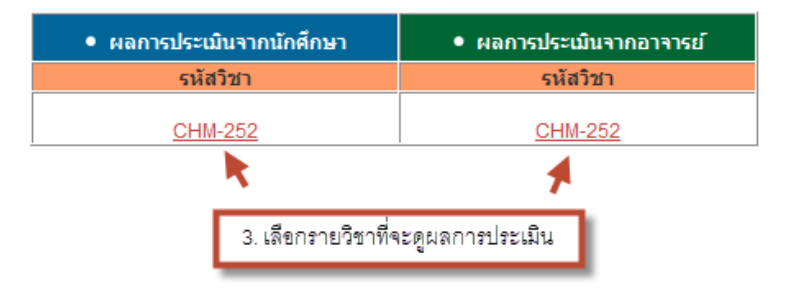

| 4 | A | В | C | U | E | F | G | н | 1    |
|---|---|---|---|---|---|---|---|---|------|
|   | • | D | 0 | D | - | - | 0 |   | <br> |

สรุปผอกกรประเมินความพึงพอใจในการใช้ห้องปฏิบัติการ (สำหรับนักศึกษา)
 ศูนย์เครื่องมือวิทยาศาสตร์และเทคโนโลยี

3 รายวิชา CHM-252

4 ห้องเคมี1-2

| - |  | _ |
|---|--|---|
|   |  |   |
| _ |  |   |
|   |  |   |
|   |  |   |

| 6  |    | รายละเอียด                                            |     | เความ | เพึ่งห | na' | ใจ | คะแนนเฉลี่ย | Percent |           |
|----|----|-------------------------------------------------------|-----|-------|--------|-----|----|-------------|---------|-----------|
| 7  | 20 | รายละเอยต                                             | 5   | 4     | 3      | 2   | 1  | คะแนนเฉลย   | Percent | หม เยเหตุ |
| 8  | 1  | เจ้าหน้าที่ห้องปฏิบัติการ                             |     |       |        |     |    |             | _       |           |
| 9  |    | *ดวามรู้ดวามสามารถในการปฏิบัติงาน                     | 100 | 120   | 3      | 2   |    | 4.33        | 86.54   |           |
|    |    | *การให้ข้อมูลเกี่ยวกับการบริการ เช่นระเบียบการใช้ห้อง |     |       |        |     |    |             |         |           |
| 10 |    | การฉา การขึม-ดื่น ครุภัณฑ์ วัสตุอุปกรณ์               | 125 | 84    | 18     |     |    | 4.37        | 87.31   |           |
| 11 |    | *อัธยาศัยและการบริการ                                 |     | 104   | 15     | 2   |    | 4.25        | 85      |           |
| 12 |    | *ดวามสะดวกในการติดต่อเจ้าหน้าที่                      |     | 88    | 15     |     |    | 4.38        | 87.69   |           |
| 13 | 2  | ห้องปฏิบัติการ                                        |     |       |        |     |    |             |         |           |
| 14 |    | *ความพร้อมของครุภัณฑ์ วัสตุ อุปรณ์ สารเคมื            | 95  | 104   | 15     | 4   |    | 4.19        | 83.85   |           |
| 15 |    | *ความสะอาดเป็นระเบียบเรียบร้อย                        | 110 | 108   | 6      | 2   |    | 4.35        | 86.92   |           |
| 16 |    | *ความปลอดภัย                                          | 100 | 80    | 27     | 4   | 1  | 4.08        | 81.54   |           |
| 17 |    | *ระบบสาธารณุปโภค เช่น ระบบน้ำ ไฟฟ้า น้ำตื่ม           | 110 | 92    | 12     | 6   |    | 4.23        | 84.62   |           |
| 18 | 3  | คุณภาพโดยรวม                                          |     |       |        |     |    |             |         |           |
| 19 |    | *ท่านมีความพึงพอใจในการใช้บริการระดับใด               | 100 | 104   | 15     | 2   |    | 4.25        | 85      |           |
| 20 |    | ค่าเฉลี่ย                                             |     |       |        |     |    | 4.27        | 85.4    |           |
| 21 |    |                                                       |     |       |        |     |    |             |         |           |

## 22 หมายเหตุ : จำนวนนักศึกษาที่ตอบแบบประเมิน 52 คน

23 จำนวนนักศึกษาที่ลงทะเบียนทั้งหมด 55 คน คิดเป็น 94.55 % 24

25 ข้อเสนอแนะ

| 26 | ลำดับที่ | ข้อเสนอแนะ                                  |
|----|----------|---------------------------------------------|
| 27 | 1        |                                             |
| 28 | 2        |                                             |
| 29 | 3        | -                                           |
| 30 | 4        |                                             |
| 31 | 5        |                                             |
| 32 | 6        |                                             |
| 33 | 7        |                                             |
|    |          | ควรมีถุงมือแจกนักศึกษาด้วย เพราะสารเคมี     |
| 34 | 8        | บางตัวอันตราย                               |
| 35 | 9        |                                             |
|    |          | เครื่องมือปฏิบัติการควรเตรียมให้พร้อม และมี |
| 36 | 10       | สำรองไว้เพื่อชำรุด                          |
| 37 | 11       |                                             |

| A B C D E F G H I J |   |   |   |   | _ | _ | 6 | _ |   |   |   | - |
|---------------------|---|---|---|---|---|---|---|---|---|---|---|---|
|                     | 1 | А | В | С | D | E | F | G | н | 1 | J |   |

สรุปผอการประเมินความพึงพอใจในการใช้ห้องปฏิบัติการ (สำหรับอาจารย์)
 ศูนย์เครื่องมือวิทยาศาสตร์แอะเทคโนโอยี

3 รายวิชา CHM-252

- 4 ห้องเคมี1-2
- 5

| 6  | -Y-                                                         |                                                       | ระดับความพึง<br>พลใจ |   |   | Percent | 1217511126 |           |         |          |
|----|-------------------------------------------------------------|-------------------------------------------------------|----------------------|---|---|---------|------------|-----------|---------|----------|
| 7  | 20                                                          | รายละเอยต                                             | 5                    | 4 | 3 | 2       | 1          | คะแนนเนลย | Percent | หมายเหตุ |
| 8  | 1                                                           | เจ้าหน้าที่ห้องปฏิบัติการ                             |                      |   |   |         |            |           |         |          |
| 9  |                                                             | *ดวามรู้ดวามสามารถในการปฏิบัติงาน                     | 10                   |   |   |         |            | 5         | 100     |          |
|    |                                                             | *การให้ข้อมูลเกี่ยวกับการบริการ เช่นระเบียบการใช้ห้อง |                      |   |   |         |            |           |         |          |
| 10 |                                                             | การลา การขึม-คืน ครุภัณฑ์ วัสตุอุปกรณ์                | 5                    | 4 |   |         |            | 4.5       | 90      |          |
| 11 |                                                             | *การวางแผนและประสานงาน                                | 10                   |   |   |         |            | 5         | 100     |          |
| 12 |                                                             | *อัธยาศัยและการบริการ                                 | 10                   |   |   |         |            | 5         | 100     |          |
| 13 |                                                             | *ความสะดวกในการติดต่อเจ้าหน้าที่                      |                      |   |   |         |            | 5         | 100     |          |
| 14 | 2                                                           | ? ห้องปฏิบัติการ                                      |                      |   |   |         |            |           |         |          |
| 15 |                                                             | *ความพร้อมของครุภัณฑ์ วัสตุ อุปรณ์ สารเคมื            | 5                    | 4 |   |         |            | 4.5       | 90      |          |
| 16 |                                                             | *ความสะอาตเป็นระเบียบเรียบร้อย                        | 5                    | 4 |   |         |            | 4.5       | 90      |          |
| 17 |                                                             | *ความปลอดภัย                                          | 10                   |   |   |         |            | 5         | 100     |          |
| 18 |                                                             | *ระบบสาธารณุปโภค เช่น ระบบน้ำ ไฟฟ้า น้ำดื่ม           | 5                    | 4 |   |         |            | 4.5       | 90      |          |
| 19 | 3                                                           | คุณภาพโดยรวม                                          |                      |   |   |         |            |           |         |          |
| 20 |                                                             | *ท่านมีความพึงพอใจในการใช้บริการระดับใด               | 5                    | 4 |   |         |            | 4.5       | 90      |          |
| 21 |                                                             | ค่าเฉลี่ย                                             |                      |   |   |         |            | 4.75      | 95      |          |
| 22 | 2                                                           |                                                       |                      |   |   |         |            |           |         |          |
| 23 | 3 <mark>หมายเหตุ</mark> : จำนวนอาจารย์ที่ตอบแบบประเมิน 2 คน |                                                       |                      |   |   |         |            |           |         |          |
| 24 | 4                                                           |                                                       |                      |   |   |         |            |           |         |          |
| 25 | 5 ข้อเสนอแนะ                                                |                                                       |                      |   |   |         |            |           |         |          |
| 26 | สำดับที่                                                    | ข้อเสนอแนะ                                            |                      |   |   |         |            |           |         |          |

| 20 |   | 201110111-                                    |
|----|---|-----------------------------------------------|
| 27 | 1 |                                               |
|    |   | ควรเปลี่ยนครุภัณฑ์เนื่องจากครุภัณฑ์ที่ใช้นั้น |
| 28 | 2 | เก่าและชำรุดหลายเครื่อง                       |
| 29 |   |                                               |

## 11. ผลการประเมินจากนักศึกษา ----> ดูผลประเมินสรุปภาพรวมของแต่ละฝ่าย ทำได้ ดังภาพ

#### ผู้ดูแลระบบ: คุณ ชัยวัฒน์พวงคลัง

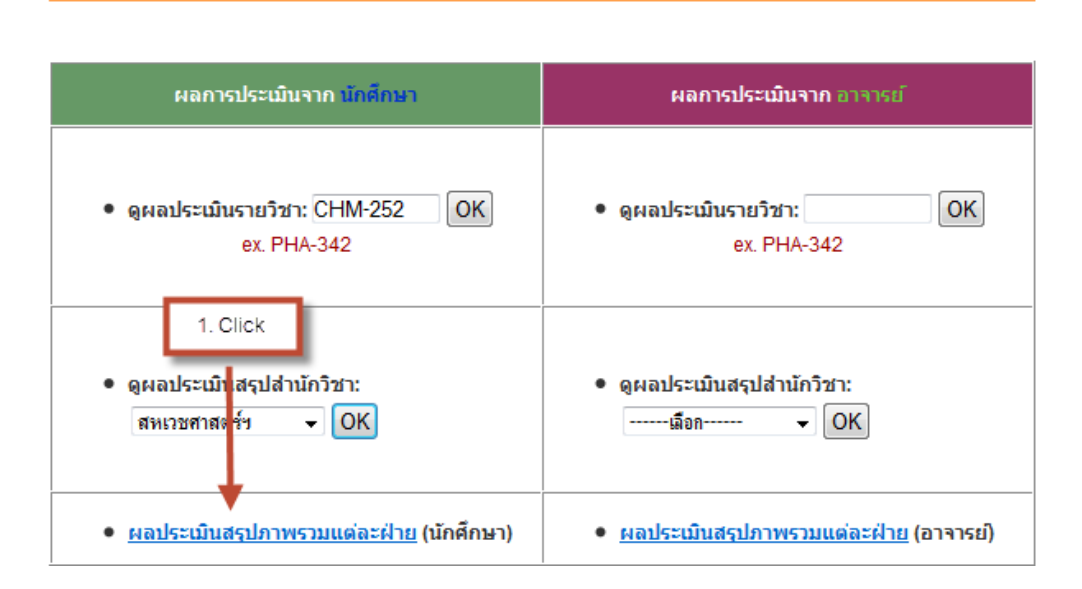

ประจำภาคปีการศึกษา 2557 ภาคเรียนที่ 1

## ผลประเมินสรุปภาพรวมแต่ละฝ่าย (นักศึกษา)

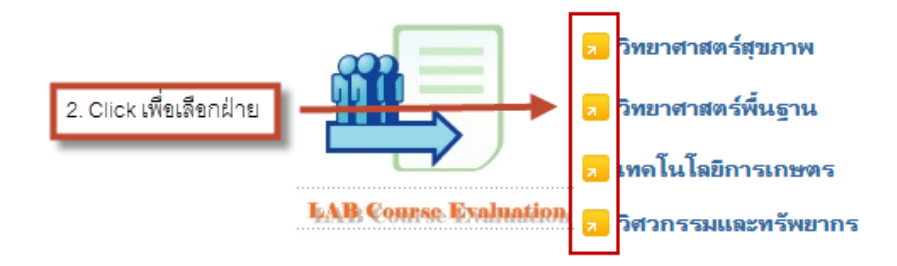

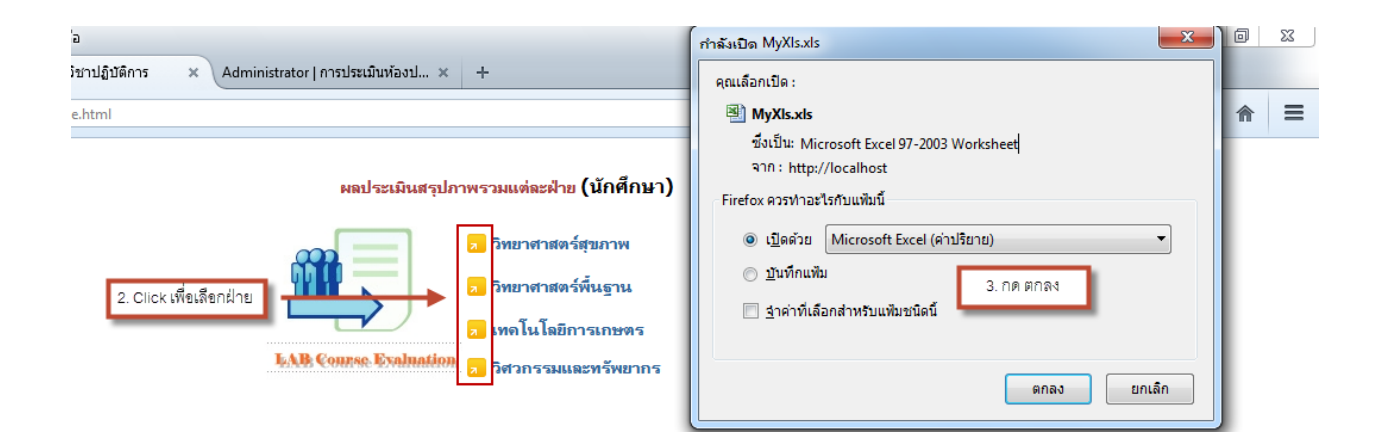

|                                                                                                    | А                                                                                                    | В                      | С         | D           | E           | F  | G           |    |  |  |  |  |
|----------------------------------------------------------------------------------------------------|----------------------------------------------------------------------------------------------------|------------------------|-----------|-------------|-------------|----|-------------|----|--|--|--|--|
| 1                                                                                                    | 1 สรุปผลการประเมินความพึงพอใจในการใช้บริการห้องปฏิบัติการแต่ละสำนักวิชา (นักศึกษา)                                                                                                |                        |           |             |             |    |             |    |  |  |  |  |
| 2                                                                                                    | 2 สำนักวิชา วิทยาศาสตร์                                                                                                    |                        |           |             |             |    |             |    |  |  |  |  |
| 3                                                                                                    | 3 รายวิชาปฏิบัติการที่เปิดไหบริการ จำนวน 1 วิชา                                                                                                    |                        |           |             |             |    |             |    |  |  |  |  |
| 5                                                                                                    | 4 5 5 5 5 5 5 5 5 5 5 5 5 5 5 5 5 5 5 5                                                                                                    |                        |           |             |             |    |             |    |  |  |  |  |
| 6                                                                                                    | รายวิชา จำนวนนักศึกษา(คน) เป้าหมาย ศคว.(%) *ความรู้ความสามารถในกรรปฏิบัติงาน *กรไม่ก่อนูลข้อวบบทรราชมาระบัยบกรรไข้ก้อง *อัยาศัยและกรรบริการ *ความสะดวกในกรรดิดต่อเจ้าหน้าที่ *ควา |                        |           |             |             |    |             |    |  |  |  |  |
| 7                                                                                                    | CHM-252                                                                                                    | 52                     | 75        | 86.53846154 | 87.30769231 | 85 | 87.69230769 | 83 |  |  |  |  |
| <sup>8</sup><br>9 ดำเฉลี่ยภาพรวมของสำนักวิชา : 85.38<br>10<br>11 ดำเฉลี่ยภาพรวมของฝ่ายวิทยาศาสตร์พื้นฐาน (นักศึกษา)<br>12 |                                                                                                    |                        |           |             |             |    |             |    |  |  |  |  |
|                                                                                                    |                                                                                                    | ด่าเฉลียภาพรวมของสำนัก |           |             |             |    |             |    |  |  |  |  |
| 13                                                                                                    | สำนักวิชา                                                                                                    | วิชา                   | จำนวนวิชา | ผลดูณ       |             |    |             |    |  |  |  |  |
| 14                                                                                                    | วิทยาศาสตร์                                                                                                    | 85.38                  | 1         | 85.38461538 |             |    |             |    |  |  |  |  |
| 15                                                                                                    | รวม                                                                                                    |                        | 1         | 85.38461538 |             |    |             |    |  |  |  |  |
| 16 ดำเฉลี่ยภาพรวมของฝ่ายวิทยาศาสตร์พื้นฐาน 85.38                                                                          |                                                                                                    |                        |           |             |             |    |             |    |  |  |  |  |

12. ผลการประเมินจากอาจารย์ ----> ดูผลประเมินสรุปภาพรวมของแต่ละฝ่าย ทำได้ ดังภาพ

### ผู้ดูแลระบบ : คุณ ชัยวัฒน์ พวงคลัง

•

ยกเลิก

3. กด ตกลง

ตกลง

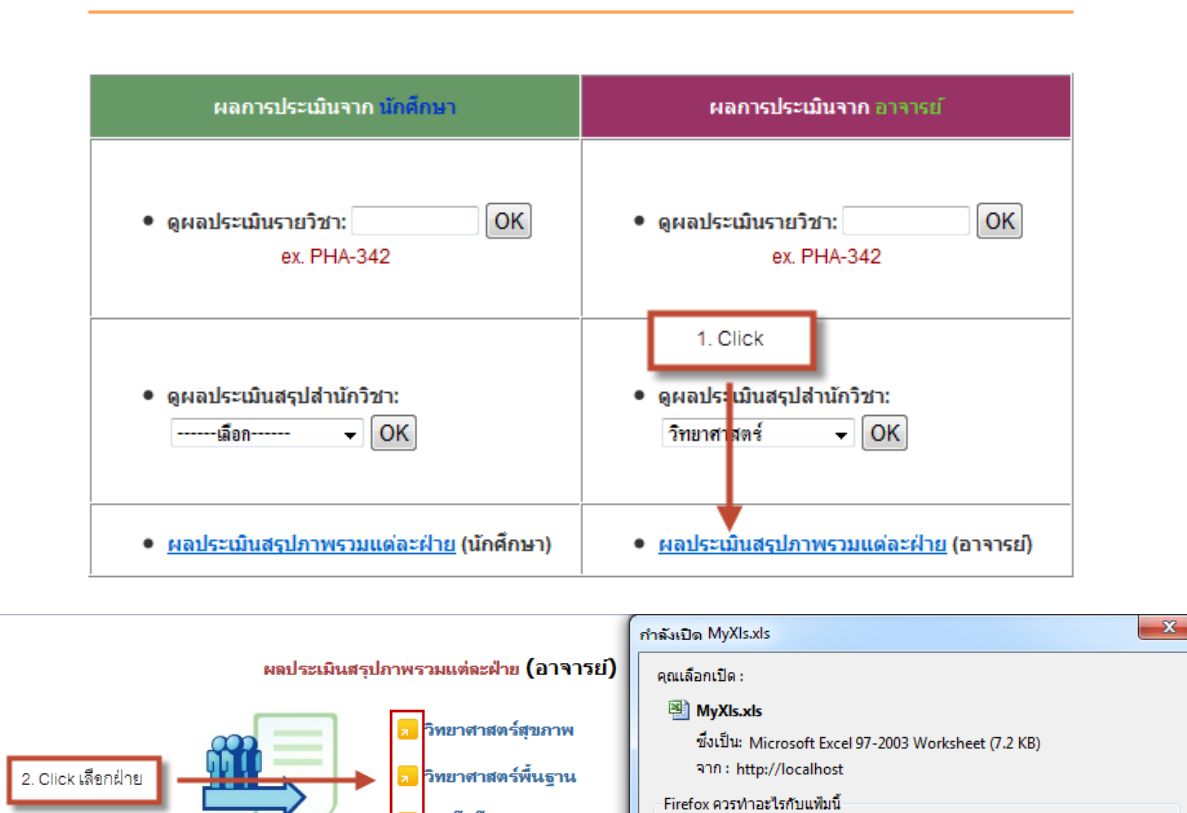

เทดโนโลยีการเกษตร

วิศวกรรมและทรัพยากร

LAB Course Evaluation

เปิดด้วย Microsoft Excel (ค่าปริยาย)

📃 <u>จ</u>ำค่าที่เลือกสำหรับแฟ้มชนิดนี้

<u>บั</u>นทึกแฟ้ม

#### ประจำภาคปีการศึกษา 2557 ภาคเรียนที่ 1

|                                                | А                                                                                 | В                           | С                | D                                         | E                                                     | F                            | G                     | H                   |  |  |  |  |
|------------------------------------------------|-----------------------------------------------------------------------------------|-----------------------------|------------------|-------------------------------------------|-------------------------------------------------------|------------------------------|-----------------------|---------------------|--|--|--|--|
| 1                                              | 1 สรุปผลการประเมินความพิงพอใจในการใช้บริการห้องปฏิบัติการแต่ละสำนักวิชา (อาจารย์) |                             |                  |                                           |                                                       |                              |                       |                     |  |  |  |  |
| 2                                              | 2 สำนักวิชา วิทยาศาสตร์                                                           |                             |                  |                                           |                                                       |                              |                       |                     |  |  |  |  |
| 3                                              | <u>3</u> รายวิชาปฏิบัติการที่เปิดไห้บริการ จำนวน 1 วิชา                           |                             |                  |                                           |                                                       |                              |                       |                     |  |  |  |  |
| 4                                              |                                                                                   |                             |                  |                                           |                                                       |                              |                       |                     |  |  |  |  |
| 2                                              | รายวิชา                                                                           | ลำนวนกาลารย์(คน)            | เป้าหมาย สถา (%) | *ความสัดวามสามารถในการปกิบัติงาน          | รอาสให้ข้อมอเกี่ยวกับการบริการ เช่น ระเบิมบการใช้น้อง | *การวามแบบกะการประสานงาน     | *ถังบาตับบอะการบริการ | *ຄວາມສະສວດໃນຄວະເລືອ |  |  |  |  |
| 6                                              |                                                                                   |                             |                  | a s in fa s inn in t susmit i spillnad in | การฉาการยืม-คืน ครภัณฑ์ วัสดอุปกรณ์                   | THE FRANKERSCHTED SON NEW IN | ob monschild hill     | TEINNER IISUITENN   |  |  |  |  |
| 7                                              | CHM-252                                                                           | 2                           | 75               | 100                                       | 90                                                    | 100                          | 100                   | 100                 |  |  |  |  |
| 8                                              | 8                                                                                 |                             |                  |                                           |                                                       |                              |                       |                     |  |  |  |  |
| 9                                              | ด่าเฉลี่ยภาพฯ                                                                     | ธวมของสำนักวิชา : 95.00     |                  |                                           |                                                       |                              |                       |                     |  |  |  |  |
| 10                                             |                                                                                   |                             |                  |                                           |                                                       |                              |                       |                     |  |  |  |  |
| 11                                             | ด่าเฉลี่ยภาพร                                                                     | วมของฝ่ายวิทยาศาสตร์พื้นฐาน | เ (อาจารย์)      |                                           |                                                       |                              |                       | =                   |  |  |  |  |
| 12                                             | 1                                                                                 |                             |                  |                                           |                                                       |                              |                       |                     |  |  |  |  |
| 13                                             | สำนักวิชา                                                                         | ค่าเฉลี่ยภาพรวมของสำนักวิชา | จำนวนวิชา        | ผลดูณ                                     |                                                       |                              |                       |                     |  |  |  |  |
| 14                                             | วิทยาศาสตร์                                                                       | 95                          | 1                | 95                                        |                                                       |                              |                       |                     |  |  |  |  |
| 15                                             | รวม                                                                               |                             | 1                | 95                                        |                                                       |                              |                       |                     |  |  |  |  |
| 16 ค่าเฉลี่ยภาพรวมของฝ่ายวิทยาศาสตร์พื้นฐาน 95 |                                                                                   |                             |                  |                                           |                                                       |                              |                       |                     |  |  |  |  |
| 17                                             | 17                                                                                |                             |                  |                                           |                                                       |                              |                       |                     |  |  |  |  |

13. แบบประเมิน ----> ดูแบบประเมินปัจจุบันทำได้ ดังภาพ

# • ประจำภาคปีการศึกษา 2557 ภาคเรียนที่ 1

| ผลการประเมินจาก นักศึกษา                                                                              | ผลการประเมินจาก อาจารย์                        |  |  |  |  |  |  |
|----------------------------------------------------------------------------------------------------|------------------------------------------------|--|--|--|--|--|--|
| • ดูผลประเมินรายวิชา: OK<br>ex. PHA-342                                                               | • ดูผลประเมินรายวิชา: OK<br>ex. PHA-342        |  |  |  |  |  |  |
| ● ดูผลประเมินสรุปสำนักวิชา:<br>เลือก → OK                                                             | ● ดูผลประเมินสรุปส่านักวิชา:<br>เลือก → OK     |  |  |  |  |  |  |
| <ul> <li>สืบค้นผลการประเมินจากชื่อนักวิทยาศาสตร์</li> <li>เฉือก</li> <li>OK</li> <li>Click</li> </ul> |                                                |  |  |  |  |  |  |
| <ul> <li><u>ดผลประเมินสรุปภาพรวมของ ศศา.</u></li> </ul>                                               | • ดูผลประเมินสรุปภาพรวมของ ศคว.                |  |  |  |  |  |  |
| ແບບປรະເນີນ                                                                                            |                                                |  |  |  |  |  |  |
| <ul> <li><u>ดแบบประเมินปัจจุบัน</u></li> </ul>                                                        | <ul> <li><u>ดแบบประเมินปัจจุบัน</u></li> </ul> |  |  |  |  |  |  |

#### แบบประเมินความพึงพอใจในการใช้ห้องปฏิบัติการ สูนย์เครื่องมือวิทยศาสตร์และเทคโนโลยี

รายวิชา ภาคเรียน/ห้อง

#### <u>ดำชี้แจง</u> โปรดเลือกช่องระดับคะแนนให้ตรงกับความคิดเห็นของท่านมากที่สุด

5 = ดีมาก , 4 = ดี , 3 = ปานกลาง , 2 = พอใช้ , 1 = ต้องปรับปรุง

| ~   |                                          | ระดับความพึงพอใจ |         |         |         |         |  |
|-----|------------------------------------------|------------------|---------|---------|---------|---------|--|
| 210 | 2158~155M                                |                  | 4       | 3       | 2       | 1       |  |
| 1   | เจ้าหน้าที่ห้องปฏิบัติการ                |                  |         |         |         |         |  |
|     | * ความรู้ ความสามารถในการปฏิบัติงาน      | $\odot$          | $\odot$ | $\odot$ | $\odot$ | $\odot$ |  |
|     | * การให้ข้อมูลเกี่ยวกับห้องปฏิบัติการ    | $\odot$          | $\odot$ | $\odot$ | $\odot$ | $\odot$ |  |
|     | * อัธยาศัยและการบริการ                   | 0                | 0       | 0       | 0       | 0       |  |
|     | * ความสะดวกในการติดต่อเจ้าหน้าที่        | $\odot$          | $\odot$ | $\odot$ | $\odot$ | $\odot$ |  |
| 2   | ห้องปฏิบัติการ                           |                  |         |         |         |         |  |
|     | * ความพร้อมของครุภัณฑ์                   | 0                | $\odot$ | $\odot$ | $\odot$ | $\odot$ |  |
|     | * ความพร้อมของวัสดุ อุปกรณ์ สารเคมี      | 0                | $\odot$ | 0       | $\odot$ | $\odot$ |  |
|     | * ความสะอาดและความเป็นระเบียบเรียบร้อย   | $\odot$          | $\odot$ | $\odot$ | $\odot$ | $\odot$ |  |
| 3   | การจัดการความปลอดภัยในห้องปฏิบัติการ     |                  |         |         |         |         |  |
|     | * การให้ข้อมูลเกี่ยวกับความปลอดภัย       | 0                | $\odot$ | 0       | $\odot$ | $\odot$ |  |
|     | * ความพร้อมของอุปกรณ์ความปลอดภัย         | 0                | $\odot$ | $\odot$ | $\odot$ | $\odot$ |  |
|     | * การจัดการสารเคมี ของเสีย และขยะ        | 0                | 0       | 0       | $\odot$ | $\odot$ |  |
| 4   | คุณภาพโดยรวม                             |                  |         |         |         |         |  |
|     | * ท่านมีความพึงพอใจในการใช้บริการระดับใด | 0                | $\odot$ | 0       | $\odot$ | $\odot$ |  |

เกี่ยวกับระบบสาธารณูปโภค เช่น ระบบไฟฟ้า น้ำประปา น้ำดื่ม ฯลฯ

ข้อเสนอแนะอื่น ๆ

ส่งผลการประเมิน ยกเลิก

#### แบบประเมินความพึงพอใจในการใช้ห้องปฏิบัติการ สูนย์เครื่องมือวิทยศาสตร์และเทคโนโลยี

รายวิชา ภาคเรียน/ห้อง

#### <u>ศำชี้แจง</u> โปรดเลือกช่องระดับคะแนนให้ตรงกับความคิดเห็นของท่านมากที่สุด

5 = ดีมาก , 4 = ดี , 3 = ปานกลาง , 2 = พอใช้ , 1 = ต้องปรับปรุง

| 20 | รายอะเอียด                             | ระดบความพงพอ เจ |         |         |            |         |
|----|----------------------------------------|-----------------|---------|---------|------------|---------|
| 80 | 1000000                                |                 | 4       | 3       | 2          | 1       |
| 1  | เจ้าหน้าที่ห้องปฏิบัติการ              |                 |         |         |            |         |
|    | * ความรู้ ความสามารถในการปฏิบัติงาน    | $\odot$         | $\odot$ | $\odot$ | $\bigcirc$ | $\odot$ |
|    | * การให้ข้อมูลเกี่ยวกับห้องปฏิบัติการ  | 0               | 0       | 0       | 0          | 0       |
|    | * การวางแผนและการประสานงาน             | $\odot$         | $\odot$ | $\odot$ | $\odot$    | $\odot$ |
|    | * อัธยาศัยและการบริการ                 | $\odot$         | $\odot$ | $\odot$ | $\odot$    | $\odot$ |
|    | * ความสะดวกในการติดต่อเจ้าหน้าที่      | 0               | 0       | 0       | $\odot$    | 0       |
| 2  | ห้องปฏิบัติการ                         |                 |         |         |            |         |
|    | * ความพร้อมของครุภัณฑ์                 | 0               | $\odot$ | 0       | $\odot$    | 0       |
|    | * ความพร้อมของวัสดุ อุปกรณ์ สารเคมี    | 0               | $\odot$ | $\odot$ | $\odot$    | $\odot$ |
|    | * ความสะอาดและความเป็นระเบียบเรียบร้อย | $\odot$         | $\odot$ | $\odot$ | $\bigcirc$ | $\odot$ |
| 3  | การจัดการความปลอดภัยในห้องปฏิบัติการ   |                 |         |         |            |         |
|    | * การให้ข้อมูลเกี่ยวกับความปลอดภัย     | 0               | 0       | 0       | $\odot$    | 0       |
|    | * ความพร้อมของอุปกรณ์ความปลอดภัย       | $\odot$         | $\odot$ | $\odot$ | $\odot$    | $\odot$ |
|    | * การจัดการสารเคมี ของเสีย และขยะ      | 0               | 0       | $\odot$ | $\odot$    | $\odot$ |
| 4  | คุณภาพโดยรวม                           |                 |         |         |            |         |
|    | ท่านมีความพึงพอใจในการใช้บริการระดับใด | $\odot$         | $\odot$ | $\odot$ | $\odot$    | $\odot$ |

เกี่ยวกับระบบสาธารณูปโภค เช่น ระบบไฟฟ้า น้ำประปา น้ำดื่ม ฯลฯ

| ข้อเสนอแ | นะอื่น ๆ |  |  |  |
|----------|----------|--|--|--|
|          |          |  |  |  |

ส่งผลการประเมิน ยกเลิก